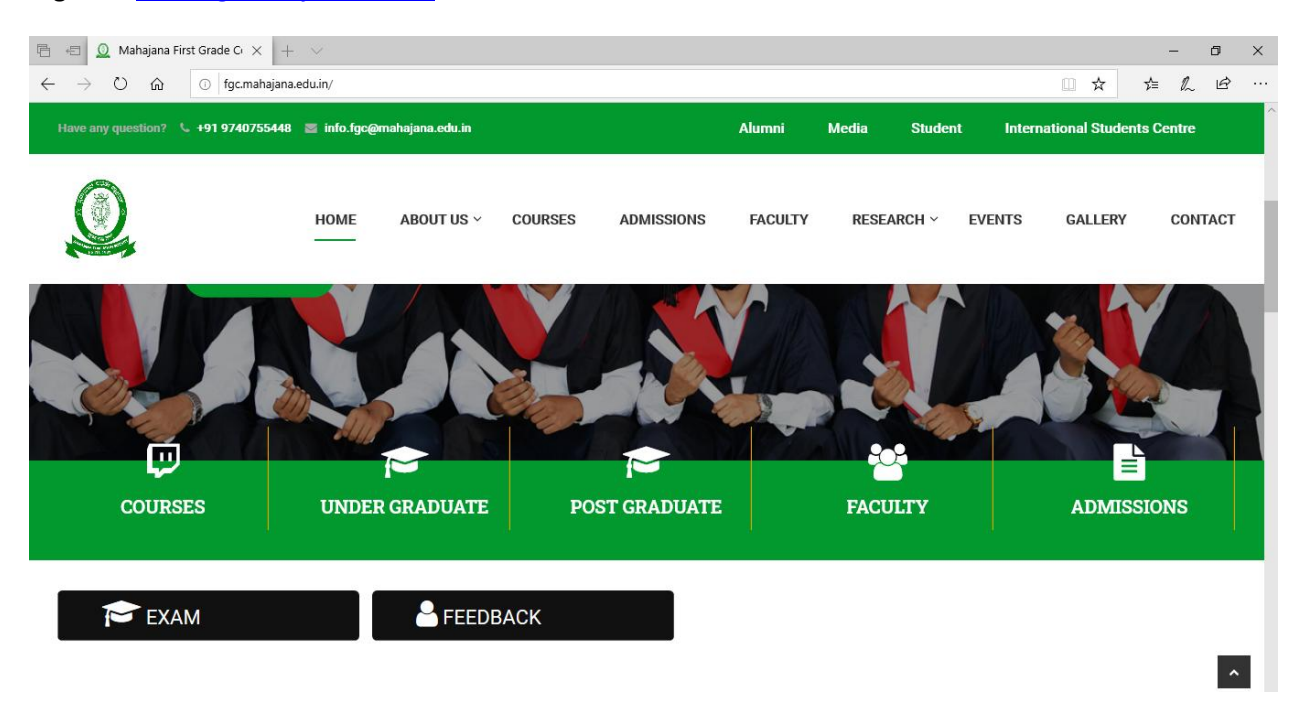

## Logon to www.fgc.mahjana.edu.in and select "feedback"

#### Select "STUDENT FEEDBACK"

| 🖷 🕫 🧕 Mahajana First Grade Collec 🧕                                                      | STUDENT FEEL    | ОВАСК   N × +    | ~       |            |         |             |            |                 | -         | ð X    |
|------------------------------------------------------------------------------------------|-----------------|------------------|---------|------------|---------|-------------|------------|-----------------|-----------|--------|
| $\leftarrow$ $\rightarrow$ $\circlearrowright$ $\textcircled{O}$ $\bigcirc$ [gc.mahajana | edu.in/student- | feedback/        |         |            |         |             |            | □ ☆             | \$= ℃     | \$ ··· |
| Have any question? 6 +91 9740755448                                                      | 🗧 info.fgc@     | )mahajana.edu.in |         |            | Alumni  | Media Stude | ent Interr | national Studen | ts Centre |        |
|                                                                                          | HOME            | ABOUT US ~       | COURSES | ADMISSIONS | FACULTY | RESEARCH ~  | EVENTS     | GALLERY         | CONT      | FACT   |
| STUDEN                                                                                   | Γ FE            | EDBA             | ACK     |            |         |             |            | R               | 3         |        |
| Home STUDENT FEEDBACK                                                                    |                 |                  |         |            |         |             |            |                 |           | -      |
| INFORMATION ON LOGIN PROCESS                                                             | S               |                  |         |            |         |             |            |                 |           |        |

|                                                                                                    |                                    | 1    |                                                             |
|----------------------------------------------------------------------------------------------------|------------------------------------|------|-------------------------------------------------------------|
| Which                                                                                                    | MasterSoft Cloud                   |      |                                                             |
| da for                                                                                                    | Login to your acco                 | ount |                                                             |
| Contraction of the local division of the local division of the loc | Username                           |      | 1                                                           |
|                                                                                                    | Password                           |      |                                                             |
| a state of                                                                                                    | LOGIN<br>Get Username and Password | Home | Gullinger                                                   |
| 11100                                                                                                    |                                    | 2    |                                                             |
|                                                                                                    | 1999                               | 1.5  |                                                             |
| ⊕      O     Type here to search     □     □                                                                                                    | D 🔁 🖬 🍏 🧿 🕅                        |      | x <sup>A</sup> ヘ 맏 (1) ENG <sup>11:57 AM</sup> <b>导</b> (1) |

Note: User name will be the "Student ID" along with @mes.com, It can be found on your fees receipt as shown below

|                                                                                                    | User id            |
|----------------------------------------------------------------------------------------------------|--------------------|
| DUPLICATE Mahajana Education Society (R) STUDENT COPY SBRR MAHAJANA FIRST GRADE COLLEGE (AUTONOMOUS) Jayalakahmpuram, Mysuru, Kamataka | Eg: 642878@mes.com |
| Bank Name : PICAN OVERSEAS BANK, .<br>jspalakshreipuran, Mysera - 12<br>Alc No :<br>Receipt No :<br>Name :<br>Address :<br>            |                    |
|                                                                                                    |                    |
|                                                                                                    |                    |
| Draws on :<br>Depositor's Sign :                                                                                                    |                    |
| Sign. Of A/C Dept :<br>Sign. of Bank Office & Seal :                                                                                   |                    |
| Remarka :                                                                                                    |                    |
| RECEIVER'S SIGNATURE BN25-FIRS FIRST GRADE ADMIN Page 1 of 1                                                                           |                    |

| 11 Mart 1 day                 | MasterSoft Cloud            |
|-------------------------------|-----------------------------|
| -                             | Login to your account       |
| 1 ALLER                       | 1528285@MES.COM             |
|                               | LOGIN                       |
|                               | Password                    |
|                               |                             |
| 1000                          | 123 311-1                   |
| 🗄 🔿 Type here to search 🛛 🖟 🖸 | R 사망 (1207 PM 28-04-2020 망) |
|                               |                             |
|                               | $\setminus$                 |
|                               | $\backslash /$              |

Provide password as **ADMIN** in capital letter & Login

#### **Reset Password**

| Old Password       |                                                                                                    |        |  |
|--------------------|----------------------------------------------------------------------------------------------------|--------|--|
| New Password       | ADMIN                                                                                                    |        |  |
| Confirm Password   |                                                                                                    |        |  |
| Mobile             |                                                                                                    | Verify |  |
| Email Address      |                                                                                                    | Verify |  |
| D I Agree By<br>Co | clicking Reset Password, you agree to the Terms and<br>inditions set out by this site, including our Cookie Use. |        |  |
| Reset Password     |                                                                                                    |        |  |

SET NEW PASSWORD MORE THEN **5** CHARACTERS

## CONFIRM NEW PASSWORD

USE YOUR MOBILE NUMBER OR E-MAIL TO GET OTP

TICK THE "I AGREE" CHECK BOX

CLICK ON "VERIFY"

YOU WILL GET THE **OTP** ON YOUR MOBILE

#### Reset Password

| •••••          |                                                                                                    |        |  |
|----------------|----------------------------------------------------------------------------------------------------|--------|--|
| •••••          |                                                                                                    |        |  |
| •••••          |                                                                                                    |        |  |
| 9880624142     |                                                                                                    | Verify |  |
| 290655         | Submit                                                                                                    |        |  |
| Email Address  |                                                                                                    | Verify |  |
| C I Agree      | By clicking Reset Password, you agree to the Terms and Conditions set out by this site, including our Cookie Use. |        |  |
| Reset Password |                                                                                                    |        |  |

### CLICK ON "RESET PASSWORD"

|                     | MasterSoft Cloud<br>Login to your account<br>Username<br>Password<br>LOGIN |                                       |
|---------------------|----------------------------------------------------------------------------|---------------------------------------|
|                     | Get Username and Password                                                  | Home                                  |
| Type here to search | l 🗅 😋 📄 👹 🥥 🖉                                                              | 유 수 문 네》 ENG 11:57 AM<br>28-04-2020 🗟 |

# NOW USER MUST LOGIN WITH NEW PASSWORD

| B Dashboard                               | 1.0                           |                                        |
|-------------------------------------------|-------------------------------|----------------------------------------|
| Profile                                   | 0.5                           |                                        |
| Æxamination                               | 0.0                           |                                        |
| Exam Registration Form                    | -0.5                          | •                                      |
| JR Examination                            | .10                           |                                        |
| Class Attendence                          | No Data<br>Year/Semester      |                                        |
| Apply For Certificate                     |                               |                                        |
| Apply Short Term Course                   | Lill Semester Wise Attendance |                                        |
| Apply For Exam Subject                    | nul                           |                                        |
| Railway Concession Form                   |                               |                                        |
| Receipt Reprint                           |                               |                                        |
| Se Feedback                               |                               |                                        |
| Requery                                   |                               |                                        |
| Online Registation                        | nul                           |                                        |
| Rew Online Registation                    | null null No Data             |                                        |
| cimsstudent.mastersofterp.in/Feedback/Ind | ex                            |                                        |
| Type here to search                       | J 🗆 😋 📄 🥌 🔟                   | x <sup>R</sup> < 記 네) ENG 28-04-2020 哥 |

AFTER LOGGED SCROLL DOWN AND SELECT "FEEDBACK" OPTION.

|                                            | =                | 盘 SBRR MAHAJANA FIRST GRADE COLLEGE (AUTONOMOUS                                                                                                    | i) 😃 Log Out |
|--------------------------------------------|------------------|----------------------------------------------------------------------------------------------------|--------------|
| MasterSoft Cloud                           | Student Feedback |                                                                                                    |              |
| Hello, AISHWARYA M S<br>Session: 2019-2020 | Feedback *       | Please select Feedback                                                                                                    |              |
| Dashboard                                  |                  | Please select Feedback  STUDENT FEEDBACK 2019-20- SHAMBHAVI P BHOUNSLE-COST ACCOUNTING                                                                                                    | ۰            |
| Profile                                    |                  | STUDENT FEEDBACK 2019-20- Kiran Kumar C M-KANNADA<br>STUDENT FEEDBACK 2019-20- Nagesha M-KANNADA                                                                                                    |              |
| Æxamination                                |                  | STUDENT FEEDBACK 2019-20- FRAMAOR-ANINAUA<br>STUDENT FEEDBACK 2019-20- THIMMEGOWDA H R-KANNADA                                                                                                    |              |
| Exam Registration Form                     |                  | STUDENT FEEDBACK 2019-20- VINODAMMA-HANNADA<br>STUDENT FEEDBACK 2019-20- JAYAKUMARI J-KANNADA<br>STUDENT FEEDBACK 2019-20- Divya M-ENGLISH<br>STUDENT FEEDBACK 2019-20- GFETHA D-ENGLISH                |              |
| JR Examination                             |                  | STUDENT FEEDBACK 2019-20- Hamsaveni N C-ENGLISH<br>STUDENT FEEDBACK 2019-20- Hamsaveni N C-ENGLISH                                                                                                    |              |
| Class Attendence                           |                  | STUDENT FEEDBACK 2019-20- MANJUNATH K R-ENGLISH<br>STUDENT FEEDBACK 2019-20- Sanjitha G-ENGLISH<br>STUDENT FEEDBACK 2019-20- Sanjitha G-ENGLISH<br>STUDENT FEEDBACK 2019-20- Sanjitha And Knshu-ENGLISH |              |
| Apply For Certificate                      |                  | STUDENT FEEDBACK 2019-20-RAJALAKSHMI R-INGLISH<br>STUDENT FEEDBACK 2019-20-RAJALAKSHMI R-INGLISH<br>STUDENT FEEDBACK 2019-20-VANI C-CONSTITUTION OF INDIA                                               |              |
| Apply Short Term Course                    |                  | STUDENT FEEDBACK 2019-20- Manjushree P-CONSTITUTION OF INDIA<br>STUDENT FEEDBACK 2019-20- Manjushree P-CONSTITUTION OF INDIA<br>STUDENT FEEDBACK 2019-20- SUMA E-CONSTITUTION OF INDIA                  |              |
| Apply For Exam Subject                     |                  |                                                                                                    |              |
| Railway Concession Form                    |                  |                                                                                                    |              |
| Receipt Reprint                            |                  |                                                                                                    |              |
| Q Feedback                                 |                  |                                                                                                    |              |
| Requery                                    |                  |                                                                                                    |              |
| Type here to sea                           | arch 📮 🖽         | V3 (10 및 ^ 원 🚺 🔵                                                                                                    | 01:34 PM     |

SELECT YOUR FACULTY FROM THE LIST AND CLICK ON "START".

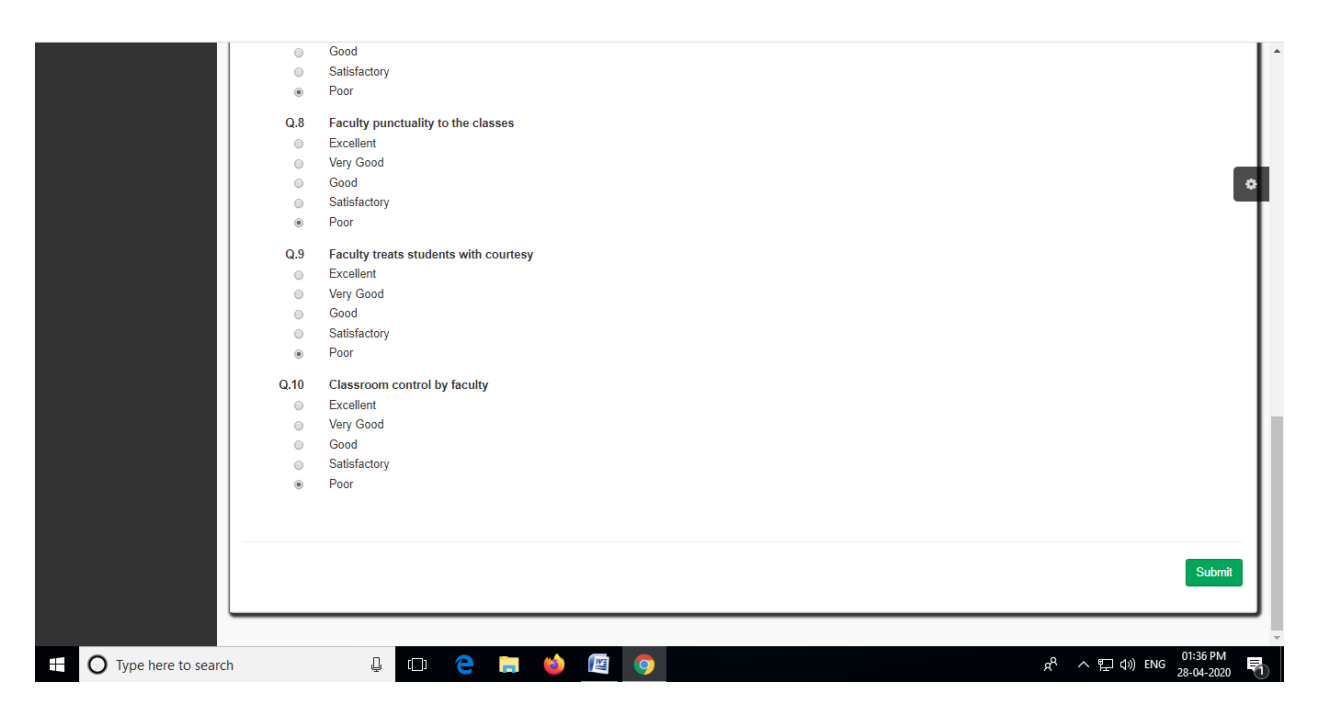

CLICK "SUBMIT" ON COMPLITION OF THE FEED BACK, WEBPAGE WILL REDIRECT TO THE PREVIOUS PAGE FOR SELECTING ANOTHER FACULTY.

ON COMPLITION OF FACULTY FEEDBACK SELECT "LOGOUT" FROM THE EXRTEME YOUR RIGHT TOP CORNER OF THE WEBPAGE.